# **MXChange for Melsec Medoc plus 2.40**

# Additional Manual

990723

# **Table of Contents**

| 1       | MXChange                                              | 4    |
|---------|-------------------------------------------------------|------|
| 11      | Global tools                                          | 4    |
| 111     | Super Project Manager                                 | 4    |
| 1.1.1   | MXChange interface tag editor                         | 1    |
| 1.2     | MXChange update MM+ 2.40 <-> MXChange server          | 4    |
| 1.2.1   | Moments of MXChange undates                           | 4    |
| 1.2.2   | The online flag                                       | 4    |
| 1.2.3   | Transaction logging                                   | 4    |
| 1.2.4   | Offline synchronisation                               | 4    |
| 1.3     | Import and export                                     | 5    |
| 1.3.1   | ASCII import and export                               | 5    |
| 1.3.2   | Import of Profi-MAP-POU-blocks $\rightarrow$ MM+ 2.40 | 5    |
| 1.4     | MM+ 2.40 objects                                      | 5    |
| 1.4.1   | PLC information                                       | 5    |
| 1.4.1.1 | Serial communication card                             | 5    |
| 1.4.1.2 | Ethernet communication card                           | 5    |
| 1.4.1.3 | MELSEC-NET communication card (serial master)         | 5    |
| 1.4.1.4 | MELSEC-NET communication card (Ethernet master)       | 6    |
| 1.4.2   | MM+ 2.40 tag information                              | 6    |
| 1.4.3   | Mapping from ProfiMap I/O references                  | 6    |
| 1.5     | Network communication                                 | 6    |
| 1.6     | MXChange tag types                                    | 7    |
| 1.6.1   | PLC parameters and online settings                    | 7    |
| 1.6.2   | Global variables                                      | 7    |
| 1.6.3   | POU blocks of MM+ 2.40                                | 7    |
| 1.6.3.1 | Example: POU block                                    | 7    |
| 1.6.3.2 | Automatic transfer within MXChange                    | 8    |
| 1.7     | Mapping from or to MXChange nodes                     | 8    |
| 1.7.1   | PLC information                                       | 8    |
| 1.7.2   | Serial communication card                             | 8    |
| 1.7.3   | Ethernet communication card.                          | 9    |
| 1.7.4   | MELSEC-NET communication card (serial master)         | 9    |
| 1.7.5   | MELSEC NET communication card (Ethernet master)       | 9    |
| 1.7.6   | Tag information                                       | . 10 |
| 1.7.6.1 | Mapping of simple variables                           | . 10 |
| 1.7.6.2 | Mapping of strings                                    | . 10 |
| 1.7.0.3 | Mapping of arrays                                     | . 11 |
| 1./.0.4 | Mapping of FBS                                        | . 11 |
| 1.7.0.3 | Profi MAD DOLL blocks                                 | . 12 |
| 1././   | Hon-MAR FOU-DIOCKS                                    | . 12 |
| 1.0     | Marking MXChange tags in $MM \pm 2.40$                | . 13 |
| 1.0.1   | Undate with the MXChange database                     | 13   |
| 1.0.2   | Special MXChange menu commands                        | . 15 |
| 1.0.5   | New menu commands                                     | 14   |
| 1832    | Availability of the MXChange menu items               | 14   |
| 1.8.3.3 | Project menu                                          | . 15 |
| 1.8.3.4 | Extra menus                                           | . 25 |
| 1.8.4   | New toolbar icon: Logon                               | 25   |
| 1.8.5   | GVL declaration editor                                | 26   |
| 1.8.5.1 | Declaring as MXChange tag                             | . 26 |
| 1.8.5.2 | Deleting an MXChange tag                              | . 27 |
| 1.8.5.3 | Restrictions                                          | . 27 |
| 1.8.6   | ASCII Import and Export                               | . 27 |
| 1.8.6.1 | Import and Export of the MXChange flag                | . 27 |
| 1.8.6.2 | Import of MXChange variables into an MXChange project | . 28 |

| 1.8.6.3  | Import of MXChange variables into a non-MXChange project |  |
|----------|----------------------------------------------------------|--|
| 1.8.7    | User actions influenced by MXChange                      |  |
| 1.8.7.1  | Save Project                                             |  |
| 1.8.7.2  | Save Project as                                          |  |
| 1.8.7.3  | ASCII import and export                                  |  |
| 1.8.7.4  | Change of the PLC type                                   |  |
| 1.9      | Database                                                 |  |
| 1.9.1    | Handling                                                 |  |
| 1.9.2    | Database objects                                         |  |
| 1.9.2.1  | Status information                                       |  |
| 1.9.2.2  | Connection settings                                      |  |
| 1.9.2.3  | MXChange tag list                                        |  |
| 1.9.2.4  | Clear-flags list                                         |  |
| 1.10     | MXChange update mechanisms                               |  |
| 1.10.1   | General behaviour of MM+ 2.40                            |  |
| 1.10.2   | UserModification flags                                   |  |
| 1.10.3   | Order of events                                          |  |
| 1.10.3.1 | General update                                           |  |
| 1.10.3.2 | Project save                                             |  |
| 1.10.3.3 | Project enable MXChange                                  |  |
| 1.10.4   | Update MM+ 2.40 → MXChange                               |  |
| 1.10.4.1 | Delete nodes                                             |  |
| 1.10.4.2 | Modify nodes                                             |  |
| 1.10.4.3 | Add nodes                                                |  |
| 1.10.4.4 | POU blocks                                               |  |
| 1.10.5   | Update MXChange → MM+ 2.40                               |  |
| 1.10.5.1 | Deleted nodes                                            |  |
| 1.10.5.2 | Added nodes                                              |  |
| 1.10.5.3 | Modified nodes                                           |  |
| 1.10.6   | Restrictions                                             |  |

# Publication history

| Date         | Version | Description   |
|--------------|---------|---------------|
| October 1999 | 1.0     | First edition |

## 1 MXChange

By default the MXChange functionality is enabled in MELSEC MEDOC *plus* from version 2.40a onwards.

## 1.1 Global tools

## **1.1.1 Super Project Manager**

The Super Project Manager provides an overview of the project, allowing convenient browsing and editing all configuration elements. The Super Project Manager administrates the super-project and runs on a 32-bit PC.

## 1.1.2 MXChange interface tag editor

The tag editor can be accessed from any configuration program and from the Super Project Manager. The tag editor is included in the Super Project Manager and can add tags for any or all packages. MM+ 2.40 can access the tag editor to ask for details needed in other configuration packages by using an MXChange interface call.

## 1.2 MXChange update MM+ 2.40 <-> MXChange server

## **1.2.1** Moments of MXChange updates

## The MXChange update is cogent:

- when starting MM+ 2.40 or opening an MXChange project respectively
- when saving an MXChange project

## The MXChange update is optional:

while running MM+2.40 with an MXChange project (e.g. indicated by a timer or certain actions for example saving the GVL. It is also possible that the user determines the update moment (forced update).

## **1.2.2** The online flag

Each application can set the online flag. If the online flag has been set, the application will be informed automatically by the MXChange server when any tag used by the application has been changed. If the online-flag is not set, the application must ask the MXChange server for changing any tag.

## **1.2.3** Transaction logging

All transactions taken by MM+ 2.40 will be stored in a local audit-log. All audit-logs must have a time stamp and will provide the name of the user who has taken the transaction (if available). This is done by the MXChange server.

## **1.2.4** Offline synchronisation

If the MXChange server is not available, the Super Project Manager and the MXChange interface tag editor will terminate and display an error message. However, MM+ 2.40 still allows to change MXChange tags. The changes are stored in the local MM+ 2.40 database of the project and they are updated when the MXChange server is online again.

## **1.3** Import and export

## **1.3.1 ASCII import and export**

An ASCII import or export of the additional MXChange data is possible because the additional MXChange data is used also in other projects. Note the following:

- the additional import or export can be disabled to stay compatible with old formats.
- old export files can be imported also.

## 1.3.2 Import of Profi-MAP-POU-blocks → MM+ 2.40

Profi-Map-POU-blocks can be transferred automatically to the corresponding MM+2.40 project. These blocks exchange PLC data with a profibus DP master station. The objects are described in the following.

| Field name  | Туре        | Size | Description                                       |
|-------------|-------------|------|---------------------------------------------------|
| ID          | Long        |      | Unique identifier for this node in the hierarchy  |
| Description | Text        | 254  | POU block description                             |
| POU block   | Long binary |      | ASCII POU block file for mapping, stored in full. |

## **1.4 MM+ 2.40 objects**

In the following all objects are listed which MM+ 2.40 knows (in MXChange database format). How to map these objects to MM+ 2.40 will be described later.

| Field name   | Туре    | Size | Description                                                |  |
|--------------|---------|------|------------------------------------------------------------|--|
| ID           | Long    |      | Reserved to be used by the Super Project Manager           |  |
| Project name | Text    | 254  | File name of the MM+ 2.40 project (DOS naming conventions) |  |
| Home PC      | Text    | 60   | Network name of the PC where the project is located        |  |
| Online flag  | Boolean |      | If set to TRUE, changes are dealt with while running       |  |
| Password     | Text    | 30   | Password for the project                                   |  |

## 1.4.1 PLC information

## 1.4.1.1 Serial communication card

| Field name | Туре    | Size | Description                                                        |
|------------|---------|------|--------------------------------------------------------------------|
| ID         | Long    |      | Reserved to be used by configuration programs                      |
| SlotNo     | Integer |      | Slot number in the PLC                                             |
| StationNo  | Integer |      | Station number for the serial communication card in the master PLC |
|            |         |      | (range between 0 and 31)                                           |

## 1.4.1.2 Ethernet communication card

| Field name | Туре    | Size | Description                                      |  |
|------------|---------|------|--------------------------------------------------|--|
| ID         | Long    |      | Reserved to be used by configuration programs    |  |
| SlotNo     | Integer |      | Slot number in the PLC                           |  |
| TCPaddr    | Text    | 30   | TCP/IP address of the card, e.g. 193.1.1.1       |  |
| Port       | Long    |      | Port number to use (range between 256 and 65536) |  |

## 1.4.1.3 MELSEC-NET communication card (serial master)

| Field name | Туре    | Size | Description                                                        |
|------------|---------|------|--------------------------------------------------------------------|
| ID         | Long    |      | Reserved to be used by configuration programs                      |
| SlotNo     | Integer |      | Slot number in the PLC                                             |
| StationNo  | Integer |      | Station number for the serial communication card in the master PLC |

|         |         | (range between 0 and 31)               |
|---------|---------|----------------------------------------|
| PLCaddr | Integer | Slave address (range between 0 and 64) |

### **1.4.1.4 MELSEC-NET communication card (Ethernet master)**

| Field name | Туре    | Size | Description                                                    |
|------------|---------|------|----------------------------------------------------------------|
| ID         | Long    |      | Reserved to be used by configuration programs                  |
| SlotNo     | Integer |      | Slot number in the PLC                                         |
| TCPaddr    | Text    | 30   | TCP/IP address of the card, e.g. 193.1.1.1                     |
| Port       | Long    |      | Port number to use (range between 256 and 65536)               |
| StationNo  | Integer |      | Station number for the serial communication card in the master |
|            |         |      | PLC (range between 0 and 31)                                   |
| PLCaddr    | Integer |      | Slave address (range between 0 and 64)                         |

## 1.4.2 MM+ 2.40 tag information

| Field name        | Туре    | Size | Description                                                |  |  |
|-------------------|---------|------|------------------------------------------------------------|--|--|
| ID                | Long    |      | Reserved to be used by configuration tools.                |  |  |
| Position          | Integer |      | Position, to be used with structures                       |  |  |
| CDE_name          | Text    | 68   | MXChange tag name                                          |  |  |
| CDE_parent        | Long    |      | Parent hierarchy ID (for structures).                      |  |  |
| CDE_ID            | Long    | -    | Hierarchy ID of the MXChange tag (for efficiency)          |  |  |
| Variable name     | Text    | 68   | Variable identifier (16 characters max.)                   |  |  |
| Description       | Text    | 128  | Variable description                                       |  |  |
| Function block    | Text    | 32   | Function block identifier                                  |  |  |
| Function instance | Text    | 32   | Function block instance identifier                         |  |  |
| Variable Class    | Integer |      | VAR, VAR_CONSTANT, VAR_INPUT, VAR_OUTPUT,                  |  |  |
|                   |         |      | VAR_IN_OUT, VAR_EXTERNAL,                                  |  |  |
|                   |         |      | VAR_EXTERNAL_CONSTANT, VAR_GLOBAL,                         |  |  |
|                   |         |      | VAR_GLOBAL_CONSTANT                                        |  |  |
| IO-type           | Integer |      | BOOL, INT, DINT, WORD, DWORD, READ, TIME                   |  |  |
| IO-dev            | Text    | 4    | I/O-device, e.g. D, TC                                     |  |  |
| IO-addr           | Long    |      | I/O address, e.g. 100                                      |  |  |
| IO-bit            | Integer |      | Bit within the I/O address, otherwise $-1$                 |  |  |
| Data size         | Long    |      | Size of data - normally 1, but it may be longer for arrays |  |  |

#### 1.4.3 Mapping from ProfiMap I/O references

The Super Project Manager maps ProfiMap structures to single MM+ 2.40 variables. Automatic conversion:

| ProfiMap  |    | MM+ 2.40    |
|-----------|----|-------------|
| SD0-SD255 | to | D9000-D9255 |
| SM0-SM255 | to | M9000-M9255 |

## **1.5** Network communication

To establish the connection to the MXChange server, MM+ 2.40 prompts for the necessary settings. Connection settings can be the MXChange server name, network name, or the TCP/IP address of the server's PC. These data should refer to a single project to be able to establish a connection to different MXChange servers including different projects. To ease the handling, a default connection setting can be included in the INI file.

MM+ 2.40 uses the API interface to provide a local TCP/IP listener. In case of timeouts (default 10 seconds) MM+ 2.40 repeats the request once. If there is still an error, the connection shuts down.

## **1.6 MXChange tag types**

#### **1.6.1** PLC parameters and online settings

The MXChange Super Project Manager contains information about communication cards (serial communication card, Ethernet communication card, MELSEC-NET communication card). Some of the data necessary to define these objects are included in the PLC parameters and the online settings (Transfer setup).

#### **1.6.2** Global variables

All entries in the GVL can be defined to be MXChange tags. The GVL entries can be shared to the following types:

- normal variables
- arrays of normal variables
- global DUTs
- global FBs

#### 1.6.3 POU blocks of MM+ 2.40

#### **1.6.3.1 Example: POU block**

```
(* Created by MELSEC ProfiMap *)
(* PROFIBUS DP Configuration = POU.DP *)
PLC_CONFIG
END_PLC_CONFIG
```

```
PROGRAM POU
```

'IL'

```
BODY
```

```
WORKSPACE

NETWORK_LIST_TYPE := NWTYPEIL ;

ACTIVE_NETWORK := 0 ;

END_WORKSPACE

NET_WORK

NETWORK_TYPE := NWTYPEUSR1 ;

NETWORK_LABEL := ;

NETWORK_LABEL := ;

NETWORK_HEIGHT := 14

NETWORK_BODY
```

TABINFO 6, 14 (\*Exchange PLC data with Profibus DP\*)

LD X1BAND X1DTOH00 K960 K2Y80 K1 TOH00 K992 K4YA0K1 TOH00 K1008 D16 K16 OUT *Y00* AND X00 FROM HOO KO K2X80 K1 K4X90 K1 FROM HO0 K16 FROM HO0 K48 D0K16 END\_NETWORK\_BODY END\_NET\_WORK END\_BODY END\_PROGRAM CONFIGURATION scConfiguration RESOURCE scResource ON scResourceRype TASK POU\_ACTIVE(SINGLE:=TRUE,INTERVAL:=0,PRIORITY:=31)

#### PROGRAM POU WITH POU\_ACTIVE:scProgramType

END\_RESOURCE END\_CONFIGURATION

#### 1.6.3.2 Automatic transfer within MXChange

By implementing MXChange exporting and importing POU blocks will be eased. The POU block is stored in the MXChange database and can be fetched by MM+ 2.40 by a user command or automatically during the normal updates.

#### **1.7** Mapping from or to MXChange nodes

The data structures used within the MXChange server differ from the data structures used in MM+ 2.40. Some data structures are even not available in one of the communication partners. Therefore, it is necessary to convert the data structures when exchanging these data. The following chapter describes how to convert data structures.

| MXChange type | <i>MM</i> + 2.40 <i>type</i> | Notes                                             |
|---------------|------------------------------|---------------------------------------------------|
| ID            | -                            |                                                   |
| ProjectName   | Project directory            | MM+ 2.40 project name must be limited (DOS naming |
|               | name of MM+ 2.40             | conventions)                                      |
| HomePC        | -                            | Can be extracted using the WINSOCK.DLL            |
| OnlineFlag    | Project data                 | Must be defined in MM+ 2.40                       |
| lPLCtype      | Project data                 | Convert from the internal PLC type setting        |

#### 1.7.1 PLC information

#### Conclusion

To get the necessary information, additional dialogs must be defined. The OnlineFlag and the Password can be fixed for a single project. The name of the HomePC can be extracted using the WINSOCK.DLL.

| MXChange type | MM+ 2.40 type | Notes                                                                                                    |
|---------------|---------------|----------------------------------------------------------------------------------------------------|
| ID            | -             |                                                                                                    |
| SlotNo        | (-)           | MM+ 2.40 does not provide any information about the slot numbers of serial communication modules. Only the user can define a name for the special modules, so MM+ 2.40 cannot decide which module is a serial communication card. |
| StationNo     | -             | MM+ 2.40 does not provide any information about the station<br>number. The station number must be fixed on the module itself.                                                                                                    |

#### **1.7.2** Serial communication card

## Conclusion

MM+ 2.40 does not provide any information about serial communication cards.

| MXChange type | <i>MM</i> + 2.40 type<br>TS_ETHERNET_TYPE | Notes                                                                                                    |
|---------------|-------------------------------------------|----------------------------------------------------------------------------------------------------|
| ID            | -                                         |                                                                                                    |
| SlotNo        |                                           | MM+ 2.40 does not provide any information about the slot<br>numbers of Ethernet communication modules. Only the<br>user can define a name for the special modules ,so MM+<br>2.40 cannot decide which module is a Ethernet<br>communication card. |
| TCPaddr       | BYTE IPAddress1                           | The settings must be transformed to a string and back.                                                                                                    |
| (Text 15)     | BYTE IPAddress2                           |                                                                                                    |
|               | BYTE IPAddress3                           |                                                                                                    |
|               | BYTE IPAddress4                           |                                                                                                    |
| Port          | long PortNo                               |                                                                                                    |
| (long)        |                                           |                                                                                                    |

## 1.7.3 Ethernet communication card

## Conclusion

These settings are included in the online setup data of MM+ 2.40, but they are only valid if the Ethernet communication card is used for program download. Otherwise these data will contain default values.

| 1.7.4 | <b>MELSEC-NET</b> | communication | card | (serial | master) |
|-------|-------------------|---------------|------|---------|---------|
|-------|-------------------|---------------|------|---------|---------|

| MXChange type | <i>MM</i> + 2.40 type | Notes |
|---------------|-----------------------|-------|
| ID            | -                     |       |
| SlotNo        | -                     |       |
| StationNo     | -                     |       |
| PLCaddr       | -                     |       |

#### Conclusion

MM+ 2.40 does not know whether the master PLC of a MELSEC NET configuration has a serial communication card.

#### **1.7.5** MELSEC NET communication card (Ethernet master)

| MXChange type | <i>MM</i> + 2.40 <i>type</i> | Notes |
|---------------|------------------------------|-------|
| ID            | -                            |       |
| SlotNo        | -                            |       |
| TCPaddr       | -                            |       |
| Port          | -                            |       |
| PLCaddr       | -                            |       |

#### Conclusion

MM+ 2.40 does not know whether the master PLC of a MELSEC NET configuration has an Ethernet communication card.

## **1.7.6 Tag information**

The tag information objects (Local-I/O tags) will be mapped to global variables in MM+ 2.40.

| MXChange type    | <i>MM</i> + 2.40 type | Notes                                                              |
|------------------|-----------------------|--------------------------------------------------------------------|
|                  | (declaration)         |                                                                    |
| ID               | -                     |                                                                    |
| Posn             | -                     |                                                                    |
| CDE_name         | -                     |                                                                    |
| CDE_parent       | -                     |                                                                    |
| CDE_ID           | -                     | -                                                                  |
| Variable name    | szName                | Must be limited to 16 chars when mapping to MM+ 2.40 type          |
| Description      | pszComment            | The description in MXChange is only 64 chars long. Therefore,      |
|                  |                       | pszComment must be limited when mapping to MXChange nodes.         |
| FunctionBlock    | -                     | Case of FBs                                                        |
| FunctionInstance | -                     | Case of FBs                                                        |
| VariableClass    | pszClass              | Must be transformed from string to integer and vice versa          |
| IOtype           | pszType               | Must be transformed from string to integer and vice versa          |
| IOdev            | pszAddress            | pszAddress must be shared to Text[2] (e.g. M), a long value, and a |
| IOaddr           |                       | bit-offset                                                         |
| IObit            |                       | Example:                                                           |
|                  |                       | pszAddress: D10.1                                                  |
|                  |                       | IOdev: D                                                           |
|                  |                       | IOaddr: 10                                                         |
|                  |                       | IObit: 1 (-1 if no bit addressing)                                 |
| iIOelemsize      | pszType               | Size of a single element                                           |
| iIOelems         | pszType               | Used for arrays.                                                   |

## **1.7.6.1** Mapping of simple variables

A simple variable is a variable of one of the following types BOOL, INT, DINT, WORD, DWORD, REAL, or TIME. A simple variable does not include arrays of the types mentioned above nor STRING.

## Mapping specials

- Posn: not used, 0 ?
- FunctionBlock always empty
- FunctionInstance always empty
- iIOelemsize size of a single element (depending on the type)
- iIOelems always 1

# **1.7.6.2** Mapping of strings

To have the option to include arrays of strings in later implementations, the string length will be stored in iIOelemsize rather than in iIOelems.

## Mapping specials

- Posn: not used, 0 ?
- FunctionBlock always empty
- FunctionInstance always empty
- iIOelemsize string length
- iIOelems always 1

# 1.7.6.3 Mapping of arrays

The arrays can be of one of the types mentioned above.

## Mapping specials

- Posn: not used, 0 ?
- FunctionBlock always empty
- FunctionInstance always empty
- iIOelemsize size of a single element(depending on the element type)
- iIOelems specifies the array size, must be taken off pszType maximum is 65535.

# 1.7.6.4 Mapping of FBs

MM+ 2.40 does not know any addresses of global FBs until the project has been compiled. Therefore, MM+ 2.40 can provide only FB addresses of compiled projects. Since the FB addresses may change after each compiling, other applications or the tag editor are not allowed to change FB I/O data or the FB structure.

The Super Project Manager displays an FB in the following way:

```
PLC

+-- LOCAL I/O

+-- "Name of the FB instance"

|

+-- "1<sup>st</sup> member of FB"

+-- "Last member of FB"

+-- "a simple variable"
```

| Tag entry        | FB node          | 1 <sup>st</sup> FB member      | Last FB member      |
|------------------|------------------|--------------------------------|---------------------|
| Parent-ID        | PLC              | FB node                        | FB node             |
| Posn             | -                | 0(1)                           | count (count-1)     |
| VariableName     | FB instance name | name of 1 <sup>st</sup> member | name of last member |
| FunctionBlock    | FB name          | FB name                        | FB name             |
| FunctionInstance | FB instance name | FB instance name               | FB instance name    |
| iIOelemsize      | 1                | depends on the type            | depends on the type |
| iIOelems         | 1                | 1, if no array                 | 1, if no array      |

## Mapping specials

# 1.7.6.5 Mapping of DUTs

The Super Project Manager displays a DUT in the following way:

```
PLC

+-- LOCAL I/O

+-- "Name of the DUT instance"

|

+-- "1<sup>st</sup> member of DUT"

+-- "Last member of DUT"

+-- "a simple variable"
```

## Mapping specials

| Tag entry        | DUT node          | 1 <sup>st</sup> member of DUT  | Last member of DUT  |
|------------------|-------------------|--------------------------------|---------------------|
| Parent-ID        | PLC               | DUT-node                       | DUT node            |
| Posn             | -                 | 0(1)                           | count (count -1)    |
| VariableName     | DUT instance name | name of 1 <sup>st</sup> member | name of last member |
| FunctionBlock    | DUT name          | DUT name                       | DUT name            |
| FunctionInstance | DUT instance name | DUT instance name              | DUT instance name   |
| iIOelemsize      | 1                 | depends on the type            | depends on the type |
| iIOelems         | 1                 | 1, if no array                 | 1, if no array      |

## 1.7.7 Profi-MAP POU-blocks

| MXChange type | <i>MM</i> + 2.40 type<br><i>FB</i> | Notes                                                   |
|---------------|------------------------------------|---------------------------------------------------------|
| ID            | -                                  |                                                         |
| Description   | pszComment                         |                                                         |
| (Text 127)    |                                    |                                                         |
| POUblock      |                                    | The binary data can be imported into MM+ 2.40 using the |
| (long binary) |                                    | standard MM+ 2.40 ASCII import mechanism.               |

#### Conclusion

The binary data provided by the MXChange server can be imported into MM+ 2.40 using the standard import mechanism of MM+ 2.40. A task will be created containing the imported POU. The import mechanism is one way only (MXChange $\rightarrow$ MM+ 2.40), because it does not make sense to change anything by means of MM+ 2.40 and store it back to the MXChange server. MP+ is responsible for the POU block

#### 1.8 User interface

#### 1.8.1 Marking MXChange tags in MM+ 2.40

The only tags which can be marked specially as MXChange tags are variables included in the GVL. The mark is a simple flag ("X") as known from the marking of Autoexternal variables. The column is named *MXChange* and located next to the Autoexternal column. The *MXChange* column is available only if the current project is an MXChange project (MXChange has been enabled) and within the GVL editors (not the header editors). In GVL editors of user libraries the *MXChange* column is available, too, but it does not have any function yet.

#### **1.8.2** Update with the MXChange database

The MXChange update will be performed when saving the MM+ 2.40 project. This additional function is available only if the project currently loaded is an MXChange project. If it is not an MXChange project, no update is performed.

When you are not logged in the MXChange server, no update with the MXChange database is possible. In this case the following message appears:

| MXchang | je message 🛛 🛛 🕅                                                                 |
|---------|----------------------------------------------------------------------------------|
| ٩       | The MXchange-update is not possible because you are not logged in at the moment! |
|         | <u>(СК)</u>                                                                      |

When you are logged in the MXChange server, MM+ 2.40 informs the MXChange server about relevant changes made in MM+ 2.40 since the last successful update. The progress status will be indicated by a status bar and the comment ... *updating MXChange database*.

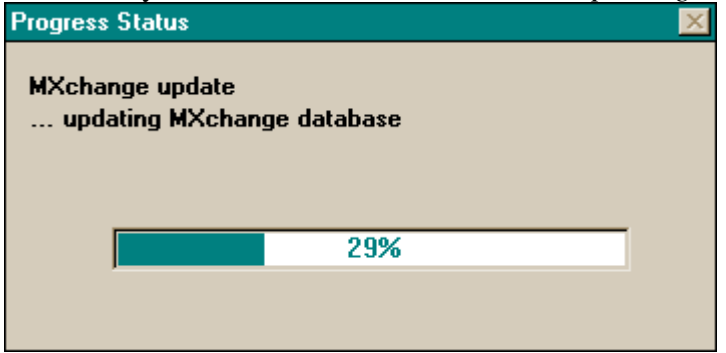

After that MM+ 2.40 asks the server whether there are any changes relevant for the MM+ 2.40 project currently loaded. If there are relevant changes, MM+ 2.40 receives these changes and integrates them into the loaded project. The progress status will be indicated by a status bar and the comment ... *getting changes from MXChange database*.

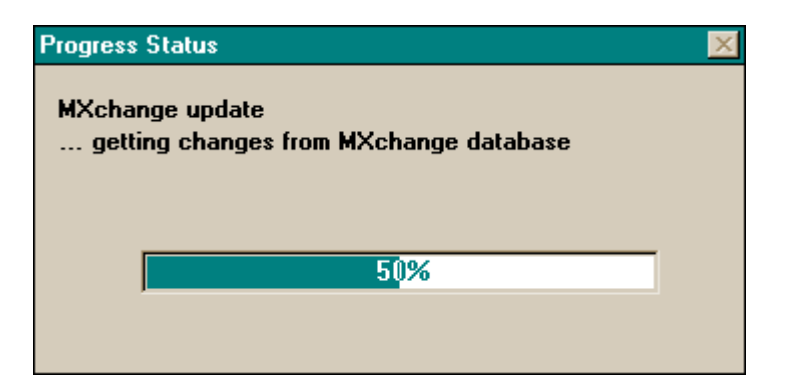

## 1.8.3 Special MXChange menu commands

#### **1.8.3.1** New menu commands

<u>P</u>roject

| •••              |               |                          |
|------------------|---------------|--------------------------|
| Enable MXChange  |               |                          |
| MXChange actions | $\rightarrow$ | Log o <u>n</u>           |
|                  |               | Show Changes             |
|                  |               | Call Tag- <u>e</u> ditor |
|                  |               | <u>G</u> lobal Adjust    |
|                  |               | Change Password          |
|                  |               | Disable MXChange         |

#### E<u>x</u>tras

...

Declare <u>MXChange</u> tags Delete MXChange tags

# 1.8.3.2 Availability of the MXChange menu items

|                   | Project closed | Non-MXChange | MXChange project open | MXChange project open |
|-------------------|----------------|--------------|-----------------------|-----------------------|
|                   |                | project open | and logged on         | and not logged on     |
| Enable MXChange   | D              | E            | D                     | D                     |
| Disable MXChange  | D              | D            | D                     | E                     |
| Log on            | D              | D            | E                     | E                     |
| Show Changes      | D              | D            | E                     | D                     |
| Call MXChange-tag | D              | D            | E                     | D                     |
| editor            |                |              |                       |                       |
| Global Adjust     | D              | D            | E                     | D                     |
| Change password   | D              | D            | E                     | D                     |

D = menu item disabled

E = menu item enabled

## 1.8.3.3 Project menu

## 1.8.3.3.1 Enable MXChange

The item **Enable MXChange** is available only if the current project is a non-MXChange project. The function does not work if any GVL editor is open at the moment. In this case an error message appears:

| MXchange message 🛛 🔀 |                                     |  |
|----------------------|-------------------------------------|--|
| 8                    | Please close all GVL-editors first! |  |
|                      | (OK)                                |  |

If all GVL editors are closed, you are asked to insert the TCP/IP address or the network name of the machine the MXChange server is running on. Furthermore, the login details are required.

| MXchange Server Log On                                                                                                    | ×           |  |
|----------------------------------------------------------------------------------------------------|-------------|--|
| Connection<br><u>M</u> Xchange Server<br>Use <u>L</u> ocal Address                                                                      | /_TEST1<br> |  |
| Login<br>User Name<br>Password                                                                                                    | dmin        |  |
| Options<br>☐ <u>A</u> utomatic Update after Logon<br>☑ <u>S</u> how Message if MXChange data has been<br>Modified by other Applications |             |  |
| ОК                                                                                                    | Cancel      |  |

#### Use Local Address

The button *Use Local Address* inserts the TCP/IP address of the PC MM+ 2.40 is running on. In some cases the TCP/IP address cannot be determined, e.g. if the PC is not running in a network. If this is the case, you are asked whether the local host address should be used instead (which is 127.0.0.1 by define).

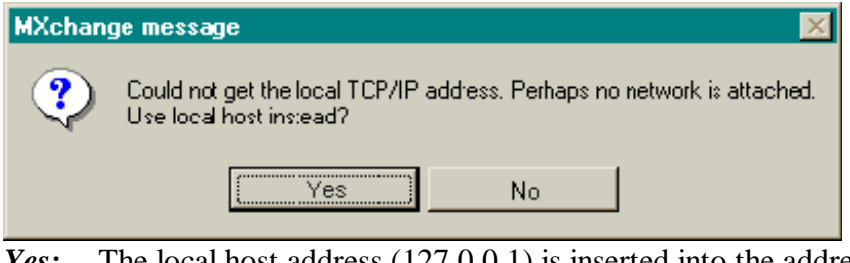

*Yes:* The local host address (127.0.0.1) is inserted into the address field. *No:* Nothing is inserted into the address field.

#### <u>Browse</u>

The button *Browse* opens a list box where you can select a server to connect. The timeout used to connect the servers is 3000 ms by default. This value can be modified by an entry in the **INI** file. In the following example the timeout is set to 5000 ms.

[MXChange]

BrowseServerTimeout=5000

•••

## Possible error messages:

Error while looking for MXChange servers. Too many servers found. Not all can be displayed.

| MXChange - Select MXChange Server 🛛 🔀 |                 |  |
|---------------------------------------|-----------------|--|
| Server Name                           | Active Database |  |
| W HU                                  | POU             |  |
|                                       |                 |  |
|                                       |                 |  |
|                                       |                 |  |
|                                       |                 |  |
|                                       |                 |  |
|                                       |                 |  |
| 1                                     |                 |  |
|                                       | OK Cancel       |  |

 OK:
 The dialog will be closed and the selected server address is inserted into the field MXChange server of the logon dialog.

 Output
 Detum to the logon dialog.

*Cancel:* Return to the **logon** dialog

## Automatic Update After Logon

If the item *Automatic Update After Logon* is selected, the MXChange data will be updated immediately after each logon (similar to **Project->Save**).

#### Show Message if MXChange data has been Modified by other Applications

If this item is selected, MM+ 2.40 will display a message if any other application has changed MXChange data of the current MM+ 2.40 project. This message appears the first time when a change has been made after the last update (project save), i.e. it does not appear for each change.

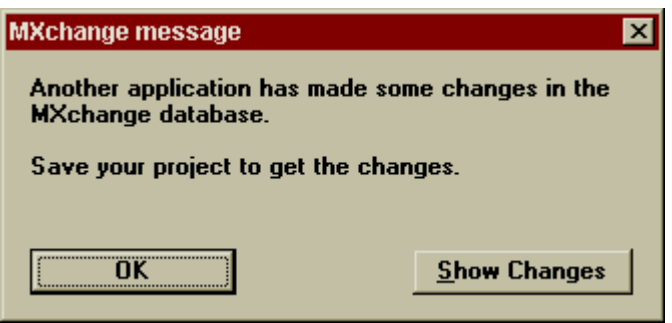

#### OK:

The dialog will be closed and the address of the selected server is inserted into the field *MXChange server* of the **logon** dialog.

#### Show Changes:

A dialog will be opened to display the changes made by other applications. This dialog is described in section 1.8.3.3.3: MXChange action  $\rightarrow$  Show Changes.

The last state of this flag is stored in the INI file of MM+ 2.40

[MXChange]

AutomaticUpdate = TRUE

•••

...

...

Leaving with Cancel

The dialog will be closed.

#### Leaving with OK

MM+ 2.40 checks the connection to the MXChange server. If no connection is available, one of the following error messages will appear:

#### Possible error messages:

The connection to the MXChange server timed out! The MXChange server has been disconnected! A not specified MXChange interface error occurred!

After the error message has been acknowledged the dialog appears again. The user can now decide to try it once again, to modify the parameters, or to cancel the action.

After a connection to the MXChange server has been established successfully there are two possible cases:

#### 1. The PLC project does not exist in the selected MXChange server

In this case MM+ 2.40

- adds a new PLC node to the MXChange database. The new PLC node is named according to the MM+ 2.40 project.
- adds a new Global Variables node below the PLC node.
- creates additional DB objects in the local MM+ 2.40 database needed for MXChange.
- inserts a new column to the GVL editors lists.
- logs on to the MXChange server.

#### Possible error messages:

The connection to the MXChange server timed out! The MXChange server has been disconnected! A not specified MXChange interface error occurred! Failed while trying to add nodes!

#### 2. The PLC project still exists within the MXChange server

This case occurs if the Super Project Manager includes already a PLC node which has the same name as the MM+ 2.40 project. A message appears and you can decide whether you want to use this project node and import all data into the current project.

| MXchange message 🛛 🛛 🛛 🗙 |                                                                                                    |  |  |
|--------------------------|----------------------------------------------------------------------------------------------------|--|--|
| ?                        | The project you want to add to MXchange still exists in the Server!<br>Should this project be used and al relevant data be imported to MMP? |  |  |
|                          | (YesNo                                                                                                    |  |  |

#### No:

The introduction of MXChange to the MM+ 2.40 project will be cancelled and the **logon** dialog appears again. You have the opportunity to establish a connection to another server.

Yes:

- All MM+ 2.40 tags of the corresponding PLC node will be imported into the GVL of the current MM+ 2.40 project.
- ProfiMap POU blocks will be integrated.
- For each imported POU block a corresponding task will be created.

#### Possible error messages:

The connection to the MXChange server timed out! The MXChange server has been disconnected! A not specified MXChange interface error occurred! The item number was outside the range of available items! More data available! An error occurred while importing MXChange data to MM+ 2.40!

If the MXChange database contains an MXChange tag with the same name as a declaration still existing the following message appears:

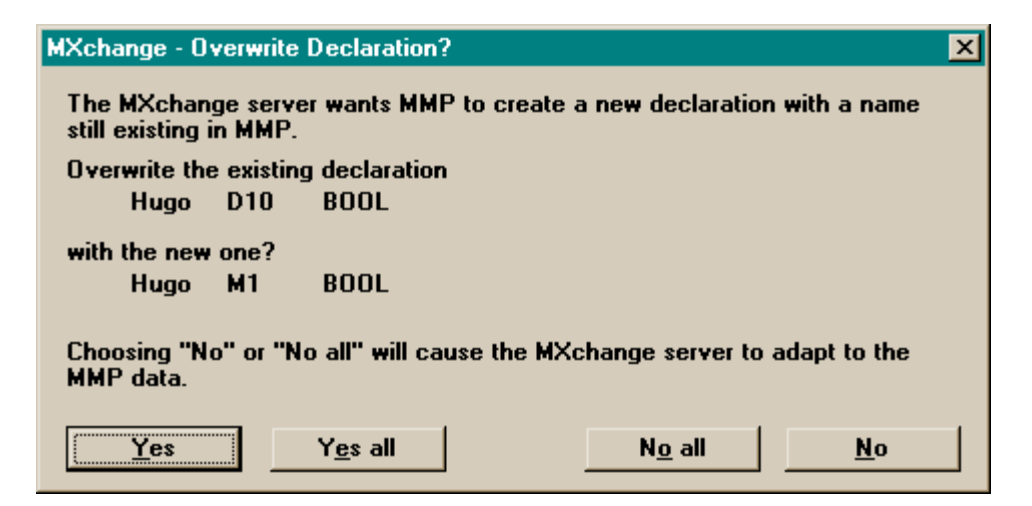

Yes: The MM+ 2.40 declaration will be overwritten.

No: The MM+ 2.40 declaration will not be overwritten, but will be declared as an MXChange tag. During the next updating the MXChange server will be forced to adapt its MXChange tag to the corresponding MM+ 2.40 declaration.

Yes all: Yes for all declarations.

**No all:** No for all declarations.

If the database includes empty or destroyed POU blocks, a message box appears which asks you whether you want to continue.

**Yes**: The POU block will be ignored and the import will be continued.

No: The import will be aborted.

## 1.8.3.3.2 MXChange action $\rightarrow$ Logon

If you are logged in when selecting the menu command **logon**, a logoff is performed. If you are logged off when selecting the menu command **logon**, a logon is performed.

The logon status is shown by a in front of the menu item.

The menu command logon is available only if an MXChange project is open.

#### The logon procedure

| MXchange Server Log (                                                                                                    | Dn 🛛           |  |
|----------------------------------------------------------------------------------------------------|----------------|--|
| Connection<br><u>M</u> Xchange Server                                                                                                   | W_TEST1        |  |
| Use Local Address                                                                                                    | <u>B</u> rowse |  |
| Login<br><u>U</u> scr Namc                                                                                                    | Admin          |  |
| <u>P</u> assword                                                                                                    | *****          |  |
| Options<br>□ <u>A</u> utomatic Update after Logon<br>☑ <u>S</u> how Message if MXChange data has been<br>Modified by other Applications |                |  |
| ОК                                                                                                    | Cancel         |  |

#### Cancel

The dialog will be closed.

#### **OK**

MM+ 2.40 logs on to the specified MXChange server using the given user name and password. The following error messages may appear:

#### Possible error messages:

The connection to the MXChange server timed out! The MXChange server has been disconnected! A not specified MXChange interface error occurred! The password is incorrect! The MXChange server has no open database.

If the logon procedure does not find the project in the selected MXChange database (for example if the PLC node has been deleted within the Super Project Manager, the following message will be displayed:

| MXchang | e message 🛛 🗙                                                                   | I |
|---------|---------------------------------------------------------------------------------|---|
| ?       | The project was not found in this server! Should a new project node be created? |   |
|         | Yes No                                                                          |   |

Yes:

A new project node will be created in the MXChange database. During the next update (when saving the MM+ 2.40 database) all MXChange tags stored in the MM+ 2.40 database will be exported to the new project node.

## No:

The logon will be cancelled.

During each logon the MM+ 2.40 project node is updated with the current data (project path, home PC etc.).

## The logoff procedure

#### Possible error messages:

The connection to the MXChange server timed out! The MXChange server has been disconnected! A not specified MXChange interface error occurred! You are not logged in!

#### **1.8.3.3.3** MXChange action → Show Changes

The menu item **Show Changes** opens a window indicating the changes made by other applications. The list includes all changes concerning the project node and its child nodes which have to be considered by MM+ 2.40.

| MXchange - Changes B | y Other Applications | ×        |
|----------------------|----------------------|----------|
| Class                | Name                 | Change   |
| Declaration          | TASK CRITICAL        | deleted  |
| Declaration          | TESTMODE             | added    |
| PLC data             | _PM                  | modified |
|                      | 440                  | mounea   |
|                      |                      |          |
|                      |                      |          |
|                      |                      |          |
|                      |                      |          |
|                      |                      |          |
|                      |                      |          |
|                      |                      |          |
|                      |                      |          |
|                      |                      |          |
|                      |                      |          |
|                      |                      |          |

The list is sorted alphabetically and includes three different classes: declarations, POU blocks, and the PLC data. Each item has one of the three change flags: deleted, added, or modified..

#### **1.8.3.3.4** MXChange action → Call Tag editor

The menu item **Call Tag editor** calls the global MXChange tag editor. To use this function a connection to the MXChange server must be available and the current status must be logged on.

#### Possible error messages:

The connection to the MXChange server timed out! The MXChange server has been disconnected! A not specified MXChange interface error occurred!

## 1.8.3.3.5 MXChange action → Global Adjust

It might be that both databases (MM+ 2.40 and MXChange) do not have exactly the same tags or data or some tags differ by single items.

The following reasons are possible for that:

- using a backup version of the MXChange database
- using an older MM+ 2.40 project, i.e. you do not use the current MM+ 2.40 project
- malfunction of the normal update mechanism

The standard update mechanism does not note these cases. To realise an acceptable update duration, only data which has been changed is updated.

#### Starting the Global Adjustment

The global adjustment is an extra command.

By means of the global adjustment you can select either MM+ 2.40 or MXChange to include the more recent data.

If you decide that

- 1. MM+ 2.40 includes the more recent data,
- all tags not defined in MM+ 2.40 but in MXChange must be imported to MM+ 2.40.
- all tags not defined in MXChange but in MM+ 2.40 must be exported to MXChange.
- tags defined in MXChange and MM+ 2.40 will be adjusted to the tags defined in MM+ 2.40, i.e. the tags in MXChange will be overwritten.
- •
- 2. MXChange includes the more recent data,
- all tags not defined in MM+ 2.40 but in MXChange must be imported to MM+ 2.40.
- all tags not defined in MXChange but in MM+ 2.40 must be exported to MXChange.
- tags defined in MXChange and MM+ 2.40 will be adjusted to the tags defined in MXChange, i.e. the tags in MM+ 2.40 will be overwritten.

After you have selected the menu item Global Adjust,

- update the MM+ 2.40 and MXChange databases if they are not consistent
- select the database including the more recent state of data (MM+ 2.40 project database or MXChange database)
- select Cancel or OK

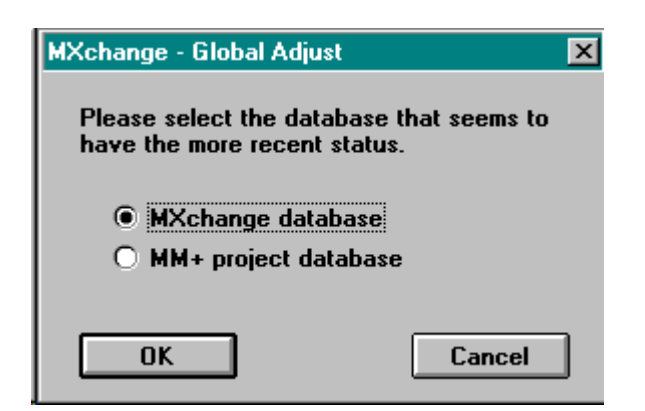

#### **Save Project**

The menu command **Save Project** includes also the standard update mechanism necessary to ensure that all changed data have been exported or imported respectively. After the update the project will be saved. Now the global adjustment may start.

#### **Global Adjustment**

The update mechanism depends on the database which has been selected: MM+ 2.40 is master or MXChange is master.

| Progress Status 🛛 🕅                                                                                                    |
|----------------------------------------------------------------------------------------------------|
| MXchange update<br>adjusting to MXchange database                                                                                                    |
| 21%                                                                                                    |
| Cancel                                                                                                    |
| <pre>// direction MM+ → MXChange For (all MXChange tags defined in MM+) {</pre>                                                                                                    |
| // direction MXChange $\rightarrow$ MM+<br>Fetch all nodes defined below the MXChange project node For (all tags) {                                                                                |
| <pre>if(found in MM+) {     if(MXChange is master)         replace tag in MM+     else         do nothing     }     else //not found in MM+     {         import MXChange data to MM+     } </pre> |
| }                                                                                                    |

#### **Technical details**

#### Update MM+ 2.40 $\rightarrow$ MXChange

```
For(all MXChange items defined in MM+)
Item->IsDefined
   +-- OK --- Adjust MM+ --- Item->CDEModify
            +- Adjust MXC --- nothing
                                             +-- OK --- Adjust internal lists
+-- No Memory --- Error Message, Abort Global Adj
+-- Interface error --- Error Message, Abort Global Adj
                                            +-- Not Found --- Err:Could not Modify, go on with next
                                            +-- General --- Err:Could not Modify, go on with next
   +-- Interface Error, abort Global Adjust
   +-- default, do nothing
   +-- Not Found -----|
   +-- Not Supported---+-- Item->CDEAdd
                                      +-- OK --- Adjust internal lists
+-- No Memory --- Error Message, Abort Global Adj
                                       +-- Interface error --- Error Message, Abort Global Adj
                                       +-- General
                                                       --- Err:Could not Add,
                                                                  Ask user to delete item in MM+
                                                                        YES: delete item
                                                                             remove item from list
                                                                        NO: do nothing
                                                                  go on with next
```

#### Update MM+ 2.40→MXChange

Adjust MM+ ------ ImportAllMXChangeData(Do not overwrite anything in MM+) Adjust MXChange -- ImportAllMXChangeData(overwrite all in MM+)

#### **1.8.3.3.6** MXChange action → Change Password

| MXchange-server      | Change Password  🗙 |
|----------------------|--------------------|
| <u>O</u> ld Password | ******             |
| <u>N</u> ew Password | *****              |
| <u>R</u> etype       | *****              |
| ОК                   | Cancel             |

#### Cancel:

The dialog will be closed.

#### OK:

- MM+ 2.40 checks whether the new password and the retyped password are identical. If they are not identical, the following error message appears: *Re-entered password is not the same as first password!* Now you can correct the inputs.
- MM+ 2.40 tries to change the password by calling MXChange server functions. If this is not successful, one of the following error messages appears:

The old password is incorrect! The connection to the MXChange server timed out! The MXChange server has been disconnected! A not specified MXChange interface error occurred!

## 1.8.3.3.7 MXChange actions → Disable MXChange

The menu item **Disable MXChange** is available only if the project currently loaded is an MXChange project. **Disable MXChange** removes all MXChange data from the project database and the MXChange column in the GVL. Via this menu item the PLC project will not be removed from the Super Project. This has to be done using the Super Project Manager. To disable MXChange all GVL editors must be closed. Otherwise the following message appears:

| MXchang | MXchange message 🛛 🔀                |  |  |
|---------|-------------------------------------|--|--|
| 8       | Please close all GVL-editors first! |  |  |
|         | (OK)                                |  |  |

To ensure that you really want to delete all MXChange data, the following message box appears:

| MXchange message 🛛 🗙 |                              |                                     |  |  |
|----------------------|------------------------------|-------------------------------------|--|--|
| ?                    | Do you really want to delete | all MXchange-data from the project? |  |  |
|                      | Yes                          | No                                  |  |  |

Yes:

All MXC hange data included in the MM+ 2.40 database will be deleted. *No:* 

The window will be closed.

#### 1.8.3.4 Extra menus

#### **Declare MXChange tags**

The menu item **Declare MXChange tags** is available only if the GVL editor is open and has the input focus and at least one declaration is selected. For non-MXChange projects **Declare MXChange tags** is not available.

All marked declarations will be defined as MXChange tags (see also section Declaring as MXChange tag on page 26). Declarations already defined as MXChange tags will not be influenced by this.

#### **Delete MXChange tags**

The menu item **Delete MXChange tags** is available only if the GVL editor is open and has the input focus and at least one declaration is selected. For non-MXChange projects **Delete MXChange tags** is not available.

All declarations that are defined as MXChange tags will be declared to be non-MXChange tags (see also section Deleting an MXChange tag on page 27). The other declarations will not be influenced.

#### **1.8.4** New toolbar icon: Logon

MM+ 2.40 includes a new toolbar icon: Logon. However, this toolbar icon is visible only if MXChange is enabled via the file **MM+.INI** (see below). Otherwise it is not visible.

... [MXChange] MXChange = TRUE ...

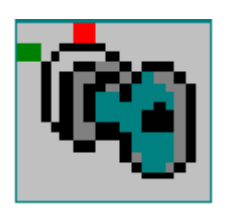

The logon icon does the same as the corresponding menu item. It can have one of the following states:

## Disabled if...

- no project is open.
- the open project is a non-MXChange project.

## Pushed if...

• the status is logged on.

## Normal if...

• the status is not logged on.

## Tool tip: Logon/Logoff to MXChange Server

#### 1.8.5 GVL declaration editor

If the current project is an MXChange project, another column named MXChange is added to the GVL. If the current project is not an MXChange project, the appearance will not be modified. An *X* in the MXChange column indicates that this variable is declared to be an MXChange tag. User library GVLs cannot declare variables as MXChange tags although they include also the additional column. If you click into the MXChange field, a system beep will be generated.

#### **1.8.5.1 Declaring as MXChange tag**

To declare a variable as MXChange tag, click into the field using the left mouse button or press **SPACE** within this field.

There are variables which cannot be declared as MXChange tags. There are the following restrictions:

1. The variable declaration must be valid. Otherwise the following message appears:

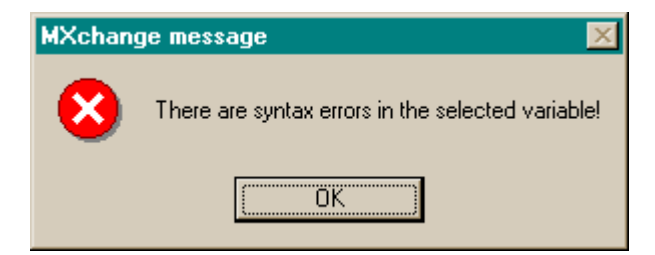

2. The variable type must be of the following types: BOOL, INT, STRING, DINT, WORD, DWORD, REAL, TIME, or ARRAYS of the types mentioned before. Otherwise the following message appears:

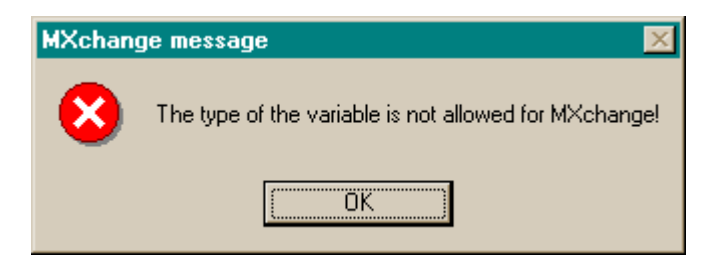

If you try to change an MXChange tag type into a type not allowed in MXChange, the change is not accepted and the tag type which has been valid before entering the invalid type will be valid again when leaving the edit field.

## **1.8.5.2** Deleting an MXChange tag

To delete an MXChange tag, remove X from the MXChange column in the GVL. During the next update (when saving the MM+ 2.40 project) this information will be given to the MXChange server. If you delete a variable which is an MXChange tag, it will also be removed from the MXChange database.

#### 1.8.5.3 Restrictions

It is not allowed to change the name of a, MXChange declaration in the GVL editor. If you try to open the edit field of the variable name a message beep will be generated.

#### **1.8.6 ASCII Import and Export**

#### **1.8.6.1** Import and Export of the MXChange flag

To be compatible to lower MM+ versions '~C' is appended to the comment string of variables if it is an MXChange tag as well. The example below shows the export of a GVL containing two MXChange variables (aInt, aInt2).

#### **1.8.6.2** Import of MXChange variables into an MXChange project

When importing MXChange variables into an MXChange project, the variables will be flagged as MXChange tags. During the next update with the MXChange database the MXChange variables will be transferred to the MXChange server.

#### **1.8.6.3** Import of MXChange variables into a non-MXChange project

When importing MXChange variables into a non-MXChange project, the MXChange flag will be ignored.

#### **1.8.7** User actions influenced by MXChange

This section describes how standard MM+ 2.40 user actions will be influenced by MXChange.

#### 1.8.7.1 Save Project

Before saving the MM+ 2.40 project database it will be updated with the MXChange server. The following dialog indicates the progress of the MXChange update.

| Progress       | Status                                | × |
|----------------|---------------------------------------|---|
| MXchar<br>upda | nge update<br>ating MXchange database |   |
|                | 170/                                  |   |
|                | Cancel                                |   |

The user can cancel the update by pressing the Cancel button. To check whether the user really wants to break the update, the following message box appears:

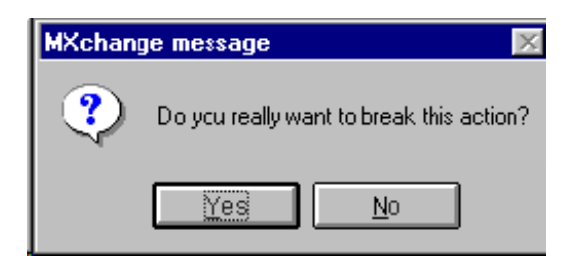

*Yes:* The update will be cancelled.

*No:* The update continues.

Before starting the update MXChange checks whether there are no duplicate names in the GVL. If there are duplicate names, the update will be cancelled and the following error message appears:

| MXchange message 🛛 🛛 🛛 |                                                                                   |  |  |  |  |
|------------------------|-----------------------------------------------------------------------------------|--|--|--|--|
| 8                      | Var01' is duplicate in the Global Variable List.<br>MXchange update not possible. |  |  |  |  |
|                        | OK.                                                                               |  |  |  |  |

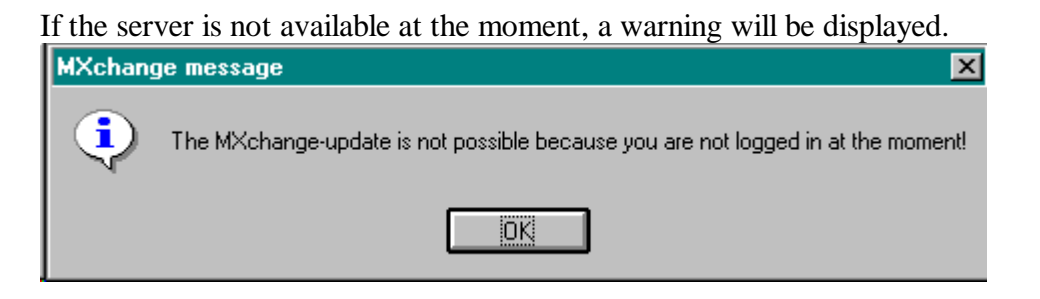

The MM+ 2.40 project database will be updated during the next **Save Project**.

#### 1.8.7.2 Save Project as ...

The user command **Save Project as ...** is allowed only if you are not logged in the MXChange server. **Save Project as ...** might cause problems, because the project name and its relation to the Super Project Manager will change. If you are logged in when saving the project as ..., the following message appears:

| MXchange message 🛛 🔀 |                                                               |  |  |  |  |
|----------------------|---------------------------------------------------------------|--|--|--|--|
| 8                    | You're logged into the MXchange-server! Please log off first. |  |  |  |  |
|                      | OK                                                            |  |  |  |  |

If you are not logged in and the message does not appear, the project will be saved including the new name. When you log in next time, MXChange notes the new project name and if the new project name is not available in the MXChange server, you will be asked to create a new project node.

The same will happen if an MXChange project has been renamed, restored, or copied under a new name.

#### **1.8.7.3** ASCII import and export

It is not allowed to export data which must keep their changes made by means of MM+ 2.40 since an MXChange server connection could not be established during the last MM+ 2.40 session. These data represent a time dependent state which could be completely different when importing. The flags indicating MXChange variables are imported or exported respectively.

#### **1.8.7.4** Change of the PLC type

The PLC type is stored in the MXChange database. Therefore, MXChange must be informed of the change of the PLC type in the current MM+ 2.40 project. This update will be done during the next logon. To ensure that MXChange is informed of the change, log off the MXChange server to change the PLC type.

If you are logged in the MXChange server when changing the PLC type, the following message will appear:

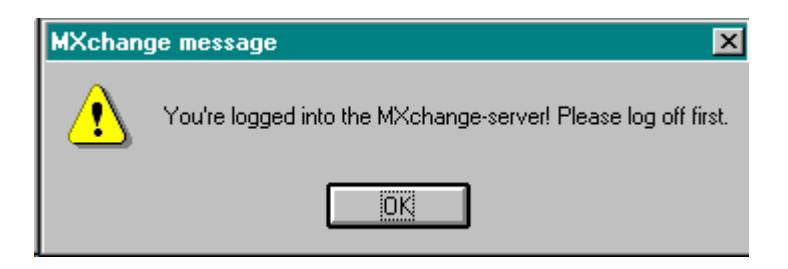

#### 1.9 Database

#### 1.9.1 Handling

The additional MXChange data will be added to each project that is opened by means of the MXChange version of MM+ 2.40. However, it is also possible to open an MXChange project with a non-MXChange version of MM+ 2.4023.

#### **1.9.2** Database objects

#### 1.9.2.1 Status information

The status information contains information about the current project status. The project name is needed to decide whether the project name has changed (**Project**  $\prod$  **Import**, **Project**  $\prod$  **Save as**, **Project**  $\prod$  **Restore**, **Project**  $\prod$  **Rename**, **Project**  $\prod$  **Copy**).

| Field name     | Туре          | Size | Description                                           |
|----------------|---------------|------|-------------------------------------------------------|
| fIsCDEproject  | Boolean       | 1    | TRUE: project is an MXChange project                  |
|                |               |      | FALSE: project is not an MXChange project             |
| lCDEversion    | Unsigned long | 1    | MXChange version of the project                       |
| SzMM+ProjectNa | Text          | 256  | Project name                                          |
| me             |               |      |                                                       |
| SzLastUserName | Text          | 256  | Name of the last user who has logged into the server. |

#### **1.9.2.2** Connection settings

The connections settings contain all information necessary to connect the MXChange server.

| Field name             | Туре          | Size | Description                                        |
|------------------------|---------------|------|----------------------------------------------------|
| szCDEServerName        | Text          | 256  | Connection string                                  |
| szCDEServerNetworkName | Text          | 256  | Not used                                           |
| TCP/IP-address         | Unsigned long | 1    | Not used                                           |
| Timeout                | Unsigned long | 1    | Timeout in seconds. Not used                       |
| LFlags                 | Unsigned long | 1    | Bit $0 = 1 \rightarrow$ online updates allowed     |
|                        |               |      | Bit $0 = 0 \rightarrow$ online updates not allowed |

#### **1.9.2.3 MXChange tag list**

#### 1.9.2.3.1 Frame

| Field name         | Туре | Size | Description                    |
|--------------------|------|------|--------------------------------|
| Number of elements | Long | 1    | Number of MXChange tags stored |
| Element 1          |      |      |                                |
|                    |      |      |                                |
| Element n          |      |      |                                |

## 1.9.2.3.2 Element structure

| Field name        | Туре | Size | Description                                   |  |
|-------------------|------|------|-----------------------------------------------|--|
| lMM+Id            | ID   | 1    | ID of the MM+ database object                 |  |
| lSPNodeId         | Long | 1    | ID of the corresponding super project node    |  |
| lNodeClass        | Long | 1    | One of the following:                         |  |
|                   |      |      | CDE_CLS_PLC_MM+LUS_TAG                        |  |
|                   |      |      | CDE_CLS_PLC_TCP_CARD                          |  |
|                   |      |      | CDE_CLS_PLC_SERIAL_CARD                       |  |
|                   |      |      | CDE_CLS_PLC_MELSEC_CARD_SERIAL                |  |
|                   |      |      | CDE_CLS_PLC_MELSEC_CARD_ETH                   |  |
|                   |      |      | CDE_CLS_PLC_POU_BLOCK                         |  |
| UserModifications | Word | 1    | Bit $0 == 1$ : user wants to delete this node |  |
|                   |      |      | Bit $1 == 1$ : user wants to add this node    |  |
|                   |      |      | Bit $2 == 1$ : user wants to modify this node |  |

#### 1.9.2.4 Clear-flags list

The clear-flag lists are arrays of Super Project node IDs. The flags of these nodes have to be cleared when the server is online again. For each deletion, addition, and modification there is a separate list. These lists will be stored in the following way.

#### Addition list

| Field name         | Туре | Size               | Description                 |
|--------------------|------|--------------------|-----------------------------|
| Number of elements | Long | 1                  | ID numbers that will follow |
| SP IDs             | Long | Number of elements | Super Project node IDs      |

## **Modification list**

| Field name         | Type | Size               | Description                 |
|--------------------|------|--------------------|-----------------------------|
| Number of elements | Long | 1                  | ID numbers that will follow |
| SP IDs             | Long | Number of elements | Super Project node IDs      |

## **Deletion list**

| Field name         | Туре | Size               | Description                 |
|--------------------|------|--------------------|-----------------------------|
| Number of elements | Long | 1                  | ID numbers that will follow |
| SP IDs             | Long | Number of elements | Super Project node IDs      |

## 1.10 MXChange update mechanisms

## 1.10.1 General behaviour of MM+ 2.40

MM+ 2.40 performs a general update during project saving. If the MXChange server is not available during the update, the changes will be stored only in the local MM+ 2.40 database. Additionally the changes are marked to be handled during next update.

Changes made by the MM+ 2.40 user will not be immediately reported to the MXChange server. They are handled during the next general update.

Changes made by other applications or the Super Project Manager will be accepted immediately if the online flag is set. Before any changes are made the MM+ 2.40 user will be informed of the change. MM+ 2.40 clears only the acknowledge flags, i.e. other flags are not cleared by MM+ 2.40. They will be cleared after the project has been saved.

## **1.10.2 UserModification flags**

The local database in the additional MXChange data (for details see **Fehler! Verweisquelle konnte nicht gefunden werden.** on page **Fehler! Textmarke nicht definiert.**) includes information about all MXChange tags used in the MM+ 2.40 project. Each entry has three flags to indicate changes made by the MM+ 2.40 user after the last MXChange-server update. The flags indicate whether an MXChange tag was deleted, new created, or modified. Only one flag can be set at the same time.

If some changes concerning MXChange have been made within the GVL but have not been saved when closing the GVL, the changes made to the UserModification flags will not be saved neither.

The flags will be set in the following way.

| Before user action |               |   | After | After user action |        |  |
|--------------------|---------------|---|-------|-------------------|--------|--|
| new                | delete modify |   | new   | delete            | modify |  |
|                    |               |   | Х     |                   |        |  |
|                    |               | Х | Х     |                   |        |  |
|                    | X             |   | Х     |                   |        |  |
| Х                  |               |   | Х     |                   |        |  |

#### The user marks a non-MXChange variable as MXChange variable

#### The user modifies an MXChange variable

| Before user action |        |        | After user action |        |        |
|--------------------|--------|--------|-------------------|--------|--------|
| new                | delete | modify | new               | delete | modify |
|                    |        |        |                   |        | Х      |
|                    |        | Х      |                   |        | Х      |
|                    | Х      |        |                   |        | Х      |
| Х                  |        |        | Х                 |        |        |

| Before user action |        | After user action |     |        |        |
|--------------------|--------|-------------------|-----|--------|--------|
| new                | delete | modify            | new | delete | modify |
|                    |        |                   |     | Х      |        |
|                    |        | Х                 |     | Х      |        |
|                    | Х      |                   |     | Х      |        |
| Х                  |        |                   |     | Х      |        |

#### The user removes the MXChange mark from a variable

#### The user creates a new project node of an existing MXChange project

You can create a new project node of an existing MXChange project when you establish a connection to another MXChange server. You will be asked whether you want to create a new project node. In this case the flags of all existing MXChange tags have to be adapted:

- Remove the deletion tags from the list.
- Convert all modified flags into added flags.
- Do not change the added flags.
- All other tags have to be flagged as added.

#### 1.10.3 Order of events

#### 1.10.3.1 General update

The general update starts integrating MM+ 2.40 changes into the MXChange server. After this the MXChange server changes will be transferred into the MM+ 2.40 database. All necessary MXChange API calls will be done using synchronous calls.

The general update will be done according to the following order:

- 1. MM+ 2.40 $\rightarrow$  MXChange, deleted nodes
- 2. MM+ 2.40 $\rightarrow$  MXChange, modified nodes
- 3. MM+ 2.40 $\rightarrow$  MXChange, added nodes
- 4. MXChange  $\rightarrow$  MM+ 2.40, deleted nodes
- 5. MXChange $\rightarrow$ MM+ 2.40, modified nodes
- 6. MXChange  $\rightarrow$  MM+ 2.40, added nodes

## 1.10.3.2 Project save

```
Perform "General update"
SaveProjectDB
```

## **1.10.3.3** Project enable MXChange

```
add new Database object to MM+-project
modify GVL-editor
add MXChange-menu to MM+
add new PLC-node to the super-project
save project database
```

```
}
```

#### 1.10.4 Update MM+ 2.40 → MXChange

MM+ 2.40 checks whether the MXChange data include local modification flags. If this is the case, MM+ 2.40 informs the MXChange server of the changes. The flags will be cleared when the MXChange server has accepted the changes.

#### **1.10.4.1** Delete nodes

The event **Delete nodes** uses the API call **DeleteNodes**. When using this API call with numerous node IDs problems might be caused. For this reason one call can delete a maximum of 30 nodes. If more than 30 nodes have to be deleted, at least two API calls will be performed.

The starting point of this event is a list of all IDs to be deleted. As mentioned above this list must be divided into packages of 30 IDs. For these packages the following events will be done:

| while | (all Nodes handled) |                       |                                          |
|-------|---------------------|-----------------------|------------------------------------------|
|       | DeleteNodes (with a | list of IDs)          |                                          |
|       | CDE_ERR_OK:         | remove IDs from MM+ i | nternal lists                            |
|       | CDE_ERR_NOTFOUND:   | see in the error list | which nodes returned which error code    |
|       |                     | CDE_ERR_NOTFOUND:     | remove from MM+ internal lists           |
|       |                     |                       | (assume that this node is still deleted) |
|       |                     | CDE_ERR_OK:           | call DeleteNodes again to avoid rollback |
|       |                     |                       | by the MXChange server                   |
|       | CDE_ERR_XXX:        | 90% interface error   |                                          |
|       |                     | error message         |                                          |
|       |                     | exit update function  |                                          |

#### 1.10.4.2 Modify nodes

```
For all Nodes to be modified
         FetchNodesList(WorkOutSize of the node)
         OK: FetchNodesList(real fetch)
               OK:
                       ModifyNodes
                       OK:
                               update MM+ internal lists
                        ERR:
                                Interface Error?
                                       - "MXChange server not available any more.
                                YES:
                                         Update was cancelled"
                                       - cancel whole update
                                        - exit function
                                       CDE_ERR_NOTFOUND || CDE_ERR_NOTEMPTY
YES: - "Node '??' was not found in the MXChange
                               NO:
                                                 database.\n Delete this node in MM+ as well?
                                                  (YES/NO?)
                                                        - remove ID from MM+ internal lists
                                                YES:
                                                        - delete reference in MM+ DB
                                               NO:
                                                        - do nothing
                                       NO:
                                                "Error while trying to modify '???'"
               ERR:
                        Interface Error?
                        YES:
                               - "MXChange server not available any more.
                                Update was cancelled'
- cancel whole update
                               - exit function
                       NO:
                               - show fetch nodes error
                               - cancel only for this node
                                - go on with next node
         ERR: Interface Error?
                YES:
                       - "MXChange server not available any more.
                         Update was cancelled"
                        - cancel whole update
                       - exit function
               NO:
                       - show fetch nodes error
                        - cancel only for this node
                        - go on with next node
```

## 1.10.4.3 Add nodes

#### 1.10.4.3.1 Restrictions

The following table shows in which cases double names of MXChange tags are allowed.

|                               | Tags in different projects | Tags in the same project |
|-------------------------------|----------------------------|--------------------------|
| Same addresses or types,      | yes                        | yes                      |
| different names               |                            |                          |
| Different addresses or types, | yes                        | no                       |
| same names                    |                            |                          |
| Same addresses or types,      | yes                        | no                       |
| same name                     |                            |                          |

#### 1.10.4.3.2 MXChange tag with same name already defined

If the MXChange database includes already a tag with the same name but a different address or type, the following dialog appears. You can select to overwrite the MM+ 2.40 declaration or to overwrite the MXChange tag.

| MXchange - Add Declaration                                                                                                    |  |  |  |  |  |  |
|----------------------------------------------------------------------------------------------------|--|--|--|--|--|--|
| There is a conflict while trying to add a declaration.<br>The MXchange database has already a declaration with the same<br>name but a different address or type. |  |  |  |  |  |  |
| Please choose the declaration you want to use.                                                                                                    |  |  |  |  |  |  |
| MXchange:                                                                                                    |  |  |  |  |  |  |
| AD_VALUE D10 DWORD                                                                                                    |  |  |  |  |  |  |
| MMP:                                                                                                    |  |  |  |  |  |  |
| AD_VALUE D50 INT                                                                                                    |  |  |  |  |  |  |
|                                                                                                    |  |  |  |  |  |  |
| MM+ MM+ <u>a</u> ll MXchange a <u>l</u> l M <u>X</u> change                                                                                                    |  |  |  |  |  |  |

#### 1.10.4.3.3 Order of events

Input: list of CDETagInfo of all tags to be added. For each tag the following has to be performed.

```
LookUpCdeTags(Heuristic)
case CDE_ERR_OK
       switch(LookUpCdeTags(Name)
       case CDE_ERR_OK
              - to be sure insert new SPid into MM+-internal lists
               - update MM+ internal lists
       - fall through to Heuristic CDE_ERR_NOTFOUND default
               Interface Error ?
               YES:
                     "MXChange server not available any more.
                Update was cancelled"
               cancel whole update
               exit function
               "Error while trying to add '%s"
        NO:
               Try to remove the MXChange flag
```

```
if ok update lists
               cancel this node
               go on with next node
case CDE_ERR_NOTFOUND
       - fill AddCdeTag-struct
       - perform API call AddCdeTags
       case CDE_ERR_OK
               - create new CDETagInfo and replace this in internal list
       default
               Interface Error ?
               YES:
                      "MXChange server not available any more.
                Update was cancelled"
               cancel whole update
               exit function
        NO:
               "Error while trying to add '%s"
               Try to remove the MXChange flag
                      if ok update lists
               cancel this node
              go on with next node
default
       Interface Error ?
               "MXChange server not available any more.
       YES:
                Update was cancelled"
               cancel whole update
               exit function
        NO:
              "Error while trying to add '%s"
        Try to remove the MXChange flag
                      if ok update lists
         cancel this node
               go on with next node
```

A new procedure especially for GVL declarations is given in the following:

```
if(! try to add the tag)
{
         if(LookUpName == OK)
         {
               Ask user which tag should be overwritten
               case OVERWRITE MM+
                      modify the MM+-tag (import MXChange tag data, save decl)
                      break
               case OVERWRITE MXChange
                      modify the MXChange tag (fillMXChangeTag struct, ModifyNode in MXC)
                      break
               try to add the tag again
         }
         else
               error "cannot add tag to MXChange"
else
         everything ok
```

## 1.10.4.4 POU blocks

POU blocks cannot be added, modified, or deleted by MM+ 2.40.

## 1.10.5 Update MXChange → MM+ 2.40

#### 1.10.5.1 Deleted nodes

#### 1.10.5.1.1 GVL declarations

To delete GVL declarations, take the following steps:

- Get the declaration.
- Remove the MXChange flag.
- Save the declaration.
- Remove the entry of this tag from the tag list.

## 1.10.5.1.2 POU blocks

To delete POU blocks, take the following steps:

- Delete corresponding task and POU in the MM+ 2.40 database.
- Remove the entry from the tag list.

## 1.10.5.2 Added nodes

If the MXChange server reports an added node, a new GVL variable marked as MXChange tag will be created. The new variable will be inserted into the MXChange object of MM+ 2.40. New POU blocks will be handled in the same way.

## 1.10.5.2.1 GVL declarations

At first MM+ 2.40 searches for a declaration with the same name. If MM+ 2.40 finds a declaration with the same name, you will be asked to overwrite this declaration.

Yes: load decl, modify decl, store decl

No: create new decl, modify decl, store decl

If the type of the imported MXChange tag is not allowed in MM+ 2.40, the type will be set to "". Additionally this declaration is marked as modified to be updated during the next update MM+  $2.40 \rightarrow$ MXChange.

## 1.10.5.3 Modified nodes

## 1.10.5.3.1 GVL declarations

For modified nodes there are the following GVL declarations: load decl, modify decl, store decl

If the type of the imported MXChange tag is not allowed in MM+ 2.40, the type will be set to "". Additionally this declaration is marked as modified to be updated during the next update MM+  $2.40 \rightarrow$ MXChange.

## 1.10.5.3.2 POU blocks

- Delete corresponding task and POU in the MM+ 2.40 database
- ASCII import of the POU block binary data

## 1.10.6 Restrictions

When updating the MXChange server there is a maximum of 4500 tags which can be added, modified, or deleted at the same time.